#### Kabelloses Präsentieren mit dem Legamaster AirServer Connect 2

Unterstützt alle Systeme

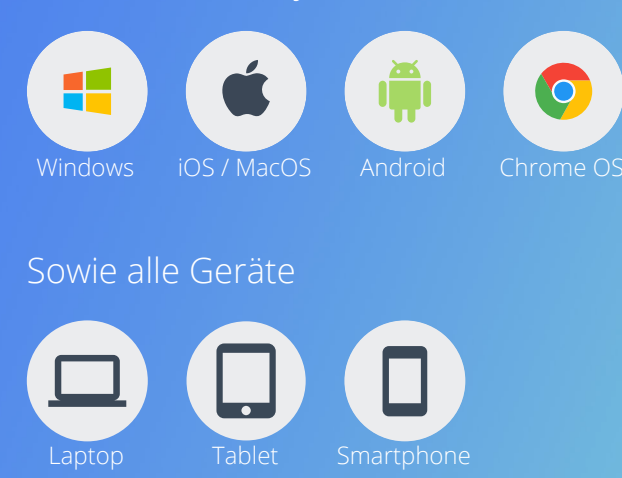

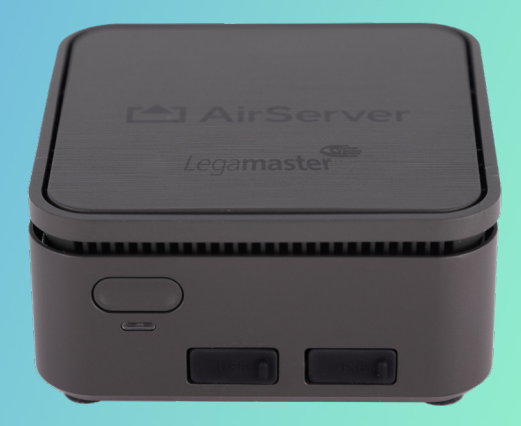

# **Allgemeine Informationen**

Für ein erfolgreiches Screensharing mit dem Legamaster AirServer Connect 2 gibt es nur wenige Punkte zu beachten:

- Schalten Sie Ihr Display oder Beamer ein und wählen Sie den Legamaster AirServer Connect 2 als Quelle aus
- Verbinden Sie sich mit dem richtigen AirServer Connect 2. Meist ist der AirServer nach dem Raum benannt in dem er installiert ist. Falls dies nicht der Fall sein sollte, finden Sie den Namen rechts neben dem QR Code auf der AirServer Startseite auf Ihrem Display.
- Sollten Sie den AirServer einmal nicht finden oder die Verbindung fehlschlagen. Versuchen Sie den AirServer neu zu starten oder wählen Sie am Display "End Session" und versuchen Sie es erneut.

## MacOS

Sie können ein MacBook oder ein iMac in drei einfachen Schritten mit Ihrem AirServer Connect 2 verbinden:

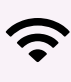

Stellen Sie sicher, dass sich Ihr Mac und der AirServer Connect 2 im selben W-Lan oder im Gäste Netzwerk des AirServer Connect 2 befinden

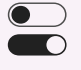

Klicken Sie auf das Kontrollcenter Icon in der Menüleiste

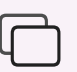

Klicken Sie auf das Icon für die Bildschirmübertragung und wählen Sie Ihren AirServer Connect 2 aus

### Windows

Sie können ein Windows Gerät (ab Windows 10) in zwei einfachen Schritten mit Ihrem AirServer Connect 2 verbinden:

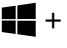

**+ K** Drücken Sie gleichzeitig Windows + K

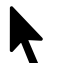

Wählen Sie Ihren AirServer Connect 2 unter den verfügbaren Anzeigen aus

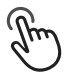

Aktivieren Sie die Checkbox "Maus, Tastatur, Fingereingabe... zulassen" um das Touchback in Verwendung mit einem Touchdisplay zu nutzen

### iPhone & iPad

Sie können ein iPhone oder iPad in drei einfachen Schritten mit Ihrem AirServer Connect 2 verbinden:

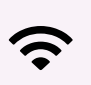

Stellen Sie sicher, dass sich Ihr iPhone oder iPad und der AirServer Connect 2 im selben W-Lan oder im Gäste Netzwerk des AirServer Connect 2 befinden

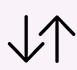

Streichen Sie auf dem Bildschirm nach unten (bei älteren iOS Geräten nach oben) um das Kontrollcenter zu öffnen

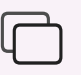

Klicken Sie auf das Icon für die Bildschirmübertragung und wählen Sie Ihren AirServer Connect 2 aus

### **Android Tablet & Smartphone**

Sie können ein Android Gerät in zwei einfachen Schritten mit Ihrem AirServer Connect 2 verbinden:

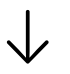

Streichen Sie auf dem Bildschirm nach unten um das Kontrollcenter zu öffnen

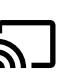

Drücken Sie auf das Icon für die Chromecast-Übertragung und wählen Sie Ihren AirServer Connect 2 aus. Das Icon kann je nach Android Version variieren